## 众山五模 4G DTU 连接百度云说明手册

1. 注册百度云账号,登录百度云平台,然后进入管理控制台。

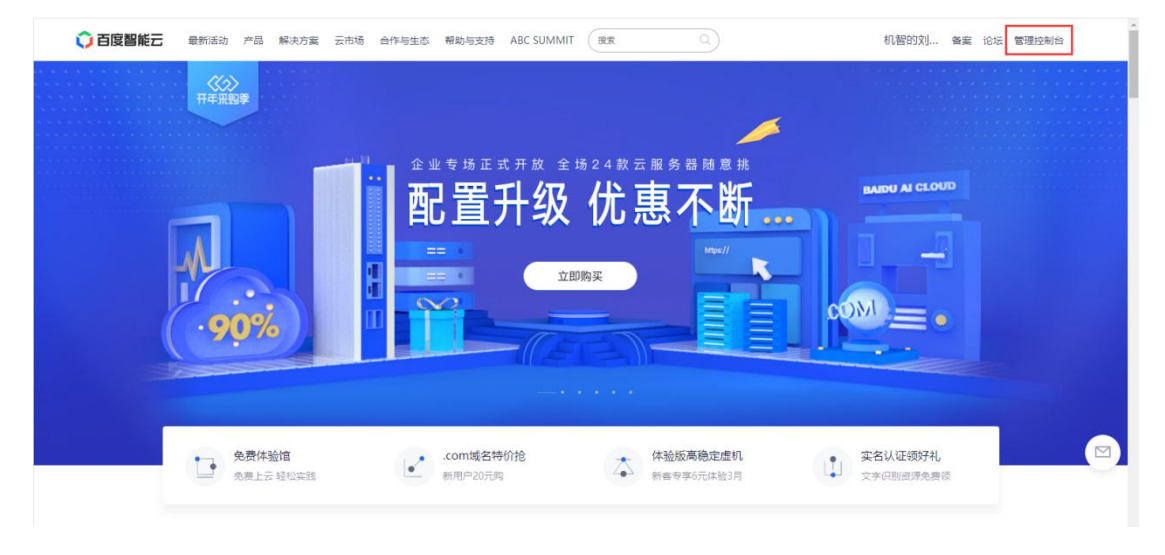

2. 进入产品服务,选择物接入 Iot Hub。

| 🗘 百度智能云                                                   | 全部产品             | Q,请输入关键词进行搜索                                                                                  |                                                                                                | 最近搜索 物接入 IoT Hub                                      |                                                                                                    |                                                                                                    | 助文档 企业组织            | 財务 机 ~             |
|-----------------------------------------------------------|------------------|-----------------------------------------------------------------------------------------------|------------------------------------------------------------------------------------------------|-------------------------------------------------------|----------------------------------------------------------------------------------------------------|----------------------------------------------------------------------------------------------------|---------------------|--------------------|
| <b>出 总流</b>                                               |                  |                                                                                               |                                                                                                |                                                       | 数据库                                                                                                    | 安全和管理                                                                                                    |                     | 🗋 使用新版             |
| 产品服务 >                                                    | 1<br>存储和CDN      | <ul> <li>☆服务器 BCC</li> <li>⇒ 年服务器 DCC</li> <li>☆客器引擎 CCE</li> <li>☆ 応用川常ちWÉ BAEPBO</li> </ul> | 理弾性公例PEP<br>会気数均衡BLB<br>会智能気解析<br>の教育网络VPC                                                     | 田 対象存储 BOS<br>団 云磁曲 CDS<br>固 文件存储 CFS<br>サ 内容分析回路 CDN | <ul> <li></li></ul>                                                                                                    | <ul> <li>         ・ DDos基础防护         ○ 应用防火増 WAF         ○ 止用防火増 WAF         ○ 业务安全风控 AFD         ○ 示当物 BCM         </li> </ul> | 我的工单: 0<br>站内信: 203 |                    |
| <ul> <li>三 云数据库 RDS</li> <li>回 百度MapReduce BMR</li> </ul> | 安全和管理            | <ul> <li>         ・<br/>・<br/>・</li></ul>                                                     | en ang ng ng ng ng ng ng ng ng ng ng ng ng n                                                   | 一 智能多媒体服务                                             | □ 数据传输服务 DTS<br>□ 数据传输服务 DTS<br>□ 云数据库 DocDB for M                                                                                                    | <ul> <li>○ 元审计 BCT</li> <li>○ 示审计 BCT</li> <li>□ SSL证书服务</li> </ul>                                                             | म ह                 |                    |
| 品 对象存储 BOS                                                | 数据分析<br>网站服务     | 数据分析<br>問 百度MapReduce BMR                                                                     | 网站服务<br>中 百度智能门户 AIPAGE<br>印 域名服务 BCD                                                          | ▶ 音视鏡处理 MCT<br>□: 音视鏡直播LSS<br>▶ 音視鏡点播 VOD             | eleen 数据库审计 DBAudit                                                                                                    | 訂 主机安全 ② 安全检测服务 SRD ◇ 流量审计 IDS                                                                                                  | 020年 🗸 2月           | <b>~</b><br>有<br>调 |
| □1 音視波直播LSS ▶ 音視源点播 VOD                                   | 智能多媒体服务<br>物联网服务 | は、百度数据工厂 Pingo<br>回 百度数据科学平台                                                                  | <ul> <li>□ 云處拟主机 BCH</li> <li>② 首変服务</li> <li>□ ====================================</li></ul> | 日<br>文档服务 DOC<br>世<br>視想内容审核 VCR                      | 8週 物接入 IoT Hub<br>18週 物解析 IoT Parser                                                                                                    | (ア 云願问 Cloud Advisor<br>(ア 統制管理服务 KMS                                                                                           | $( \cap$            | $\sum$             |
|                                                           | 人工智能<br>数字营销云    | 目: 自腐数要否体 Palo<br>① 百度Elasticsearch Ⅲ 百度日志服务 BLS                                              | <ul> <li>         · 智能規量各理ITM         ·         ·         ·</li></ul>                          | 產。媒体內容分析VCA<br>□ 短视频创作SDK VC_SDK                      | 曲 时外数展库 ISDB<br>⑦ 規则引擎 Rule Engine<br>◎ 物可視 IoT Visualization                                                                                           | 人工智能<br>- 合。百度机器学习 BML                                                                                                    |                     |                    |
|                                                           | 区块链 2000 2000    | <ul> <li>※ 百鹿渦碧服务</li> <li>③ 百度数据可視化 Sugar</li> <li>③ 百鹿統計分析云 BA</li> </ul>                   | 应用服务<br>□ 百度差推 SPP                                                                             | 云市场<br>合 <b>云市场</b>                                   | <ul> <li>         ・智能边缘 BIE         <ul> <li>             ・ 寛家 DuHome             </li> <li>             ・ 鹿行智能车辆云 DuGo         </li> </ul> </li> </ul> | <ul> <li>↓ 请音技术</li> <li>⊕ 人脸识别</li> <li>☆ 人体分析</li> </ul>                                                                      | 消费总额:¥0.0           | 反(<br>建)           |
|                                                           |                  |                                                                                               | <ul> <li></li></ul>                                                                            | ◎ 区块链                                                 | ◎,位置服务 DuMap<br>⊰ 物流地图 LPS                                                                                                    | ① 文字识别 ② 图像说家                                                                                                    |                     | 6                  |
| ✿ 自定义导航 至                                                 | 0<br>Ett. → tPF  | <br><br>                                                                                      | ■ 应用性能管理服务 API ☑ 问卷调研服务 ◎ 人工網試                                                                 | и                                                     | 致字营销云<br>④ 百度信息流推广API<br>● AIDA智能营销                                                                                                    | ∞ 图像效果增强 ◎ 自然语言处理 ○ 和识图描                                                                                                    |                     |                    |

3. 选择项目列表,点击创建项目。

| ○百度智能云                                         | ◎ 华南 - 广州               |                   |    | Q                                                                                                    | Iŧ      | 消息          | 帮助文档                       | 企业组织  | 财务 | ŧ.            |
|------------------------------------------------|-------------------------|-------------------|----|----------------------------------------------------------------------------------------------------|---------|-------------|----------------------------|-------|----|---------------|
| 吕吕 天工物联网总克                                     | 项目列表                    |                   |    |                                                                                                    |         |             |                            |       |    |               |
| 8回 物接入 •                                       | <b>34 条</b><br>本月计费消息条数 | 334 分钟<br>本月链接时长数 |    | 伊量统计 <sub>並若洋摘</sub> >                                                                                                    |         | ţ           | 日志服务<br><sup>査若洋</sup> 情 > |       |    |               |
| 项目列表                                           | + 创建项目 设备型项目目的最多允许创建1个  |                   |    |                                                                                                    |         |             |                            | 请输入名1 | 9  | 有奖<br>调研<br>Q |
| ● 智能边缘 ~                                       | 项目名称/Endpoint           | 类型                | 描述 | 地址                                                                                                    | 创建时间    | 0           | \$                         | 操作    |    | *             |
| <ul> <li>◎ 物可视 ×</li> <li>圖 时序数据车 ×</li> </ul> | test01<br>kp4art1       | 设备型               | 2  | tcp://kp4art1.mqtt.iot.gz.baidubce.com:1883<br>ssl://kp4art1.mqtt.iot.gz.baidubce.com:1884<br>wss://kp4art1.mqtt.iot.gz.baidubce.com:443 | 2019-07 | -22 17:53:1 | 9                          | 删除 用  | 协计 | Feedbac       |
| ()规则引擎 ~ ② 位置服务 ~                              | wifi_test<br>cdv5tk7    | 数据型               | 2  | tcp://cdv5tk7.mqtt.iot.gz.baidubce.com:1883<br>ssl://cdv5tk7.mqtt.iot.gz.baidubce.com:1884<br>wss://cdv5tk7.mqtt.iot.gz.baidubce.com:443 | 2019-07 | -23 15:56:1 | 8                          | 删除用量  | 統计 |               |
| -3. 物流地图 ~                                     |                         |                   |    |                                                                                                    |         |             |                            |       | <  | 1 >           |
| 平台通用功能 、                                       |                         |                   |    |                                                                                                    |         |             |                            |       |    |               |
| Ų                                              |                         |                   |    |                                                                                                    |         |             |                            |       |    |               |

4. 填写项目名称(自定义),项目类型选择数据型,然后点击提交。

| 百度智能云                         | ◎ 华南 - 广州 |                                                                                                    | Q 工单 満思 帮助文档 企                                                     | 业组织财务 机~  |
|-------------------------------|-----------|----------------------------------------------------------------------------------------------------|--------------------------------------------------------------------|-----------|
| 品 王王物联网总流                     | < 返回项目列表  | 创建项目                                                                                                    | 3                                                                  |           |
| 18個物接入 ^                      | ┃ 配置信     | 8                                                                                                    |                                                                    |           |
| 概況<br>项目列表                    | 当前地域:     | <b>华商 - 广州</b>                                                                                                    |                                                                    | 有奖        |
| 圆 物解析 · ·                     | * 项目名称:   | 4GMQTT_test                                                                                                    | 1                                                                  | Activity. |
|                               | 描述:       | 连接百度云则试                                                                                                    |                                                                    | ×         |
| ◎ 物可视 ·                       |           |                                                                                                    |                                                                    | Feedba    |
| 目 时序数据库 ~                     |           | 這聽提示: 清谨慎选择项目类型,选择后暂不支持修改。如何选择>                                                                                    | 2                                                                  | 8         |
| ()规则序 ~                       | 项目类型:     | 没备型 ()##)                                                                                                    | 数描型                                                                |           |
|                               |           | 适用场景: 以物影子作为设备在云端的映像, 适用基于设备的物联网场                                                                                  | 道用场景:无设备概念或深度依赖政强流的场景。需使用客有较强的软                                    |           |
| 93 #100002021 ·<br>日 平台通用功能 · |           | 業。時分大変有数単近5%。<br>特性範述、提供设备模型和建工具、快速建立以均多子方地心的地球风应用<br>元素大会が必须若、无意行時时穿成是有150多。物可视等产品<br>支持设备在线状态、反风、反控及OTA运程升级每丰富特性 | 使時7支援の<br>特性転送: 安特貴重之, Topic, 最好他以有10分子解<br>執行发音情能规则有單或自行定意或造成物及序值 |           |
| Ē                             | 提交        | 取消                                                                                                    |                                                                    |           |

5. 项目创建成功后将第一个 TCP 的域名和端口复制下来,DTU 连接到百度云平台需要配置这个域名和端口号。点击项目名称进入用户、身份和策略的创建。

| Ô           | ⑦ 华南 - 广州               |                   |           |                                                                                                    | Q 工单 消息 帮助文         | 档 企业组织 贝  | iks <b>(II)</b> ~ |
|-------------|-------------------------|-------------------|-----------|----------------------------------------------------------------------------------------------------|---------------------|-----------|-------------------|
| 88  <br>189 | <b>34 条</b><br>本月计器满曼堡数 | 362 分钟<br>本月链接时长数 |           | 用量统计     宣音洋街 >                                                                                                    | 日志服务 宣音洋情 >         |           |                   |
| 88<br>(†    | + 创建项目 设备型项目目前最多允许创建1个  |                   |           |                                                                                                    |                     | 请输入名称     | 0                 |
| 0           | 项目名称/Endpoint           | 英型                | 描述        | 地址                                                                                                    | 创建时间 💠              | 操作        | 明研                |
| 8<br>0      | test01<br>kp4art1       | 设备型               | L         | tcp://kp4art1.mqttiot.gz.baidubce.com:1883<br>ssl://kp4art1.mqttiot.gz.baidubce.com:1884<br>wss://kp4art1.mqttiot.gz.baidubce.com:443    | 2019-07-22 17:53:19 | 删除 用量统计   | edback            |
| ୍ତ୍ର<br>ଜ୍ୱ | 4gmqtt_test<br>579zwux  | 数振型               | 连接百度云衡试 🦉 | tcp://579zwux.mqtt.iot.gz.baidubce.com:1883<br>ssl://579zwux.mqtt.iot.gz.baidubce.com:1884<br>wss://579zwux.mqtt.iot.gz.baidubce.com:443 | 2020-02-20 14:03:03 | 删除 用量统计   | ů<br>B            |
| Ð           | wifi_test<br>cdvStk7    | 数据型               | L         | tcp://cdv5tk7.mqtt.iot.gz.baidubce.com:1883<br>ssl://cdv5tk7.mqtt.iot.gz.baidubce.com:1884<br>wss://cdv5tk7.mqtt.iot.gz.baidubce.com:443 | 2019-07-23 15:56:18 | 删除   用量统计 |                   |
|             |                         |                   |           |                                                                                                    |                     |           | < 1 >             |
| ĥ           |                         |                   |           |                                                                                                    |                     |           |                   |

6. 先创建策略,也就是发布和订阅号,创建两个主题 topic01 和 topic02,一个用于发布消息,一个用于订阅消息,可以把两个主题的发布和订阅权限都勾上。

| Ô        | ◎ 华南 - 广州       |            |                |            |           |           |       |    | Q    | 工単   | 消息     | 帮助文档      | 企业组织       | 财务     | 机~              |
|----------|-----------------|------------|----------------|------------|-----------|-----------|-------|----|------|------|--------|-----------|------------|--------|-----------------|
| 88       | < 579zwux       |            |                |            |           |           |       |    |      |      |        |           |            |        |                 |
| e<br>B   | 用户列表            | + 81222 2  | - 已建立的连接如雾匹配变更 | 國新增的策略,    | 请重新连接。童春  | 洋情        |       |    |      |      |        |           | 清祐入策略名     | 称      | Q<br><b>A</b> V |
| ő        | 59107548        | 策略名称       |                | 主题         |           |           |       |    | 创建时间 |      |        | 5         | êf'e       |        | 洞研              |
| Æ        | 策略列政            |            |                |            |           |           | 智无数据  |    |      |      |        |           |            |        |                 |
| 6        |                 |            |                |            |           |           |       |    |      |      |        |           |            |        | back            |
| ,2,      |                 |            |                |            |           |           |       |    |      |      |        |           |            |        | Fee             |
| æ        |                 |            |                |            |           |           |       |    |      |      |        |           |            |        |                 |
|          |                 |            |                |            |           |           |       |    |      |      |        |           |            |        |                 |
|          |                 |            |                |            |           |           |       |    |      |      |        |           |            |        |                 |
|          |                 |            |                |            |           |           |       |    |      |      |        |           |            |        |                 |
|          |                 |            |                |            |           |           |       |    |      |      |        |           |            |        |                 |
|          |                 |            |                |            |           |           |       |    |      |      |        |           |            |        |                 |
| ≣        |                 |            |                |            |           |           |       |    |      |      |        |           |            |        |                 |
|          |                 |            |                |            |           |           |       |    |      |      |        |           |            |        |                 |
| $\cap$   | ⊙ 华南 - 广州       |            |                |            |           |           |       |    | 0    | ) TM |        | #0.5hr/7/ | ii delbimi | CI 994 | <b>.</b>        |
|          | • • • • • • • • |            |                |            |           |           |       |    | 0    | . 14 | /Here- | -         | - 12.32585 |        | •               |
| 25       | S79zwux         |            |                | 创建策略       |           |           |       | ×  |      |      |        |           |            |        |                 |
| 55       | 用户列表            |            |                | LUME / CAL |           |           |       |    |      |      |        |           |            |        | _               |
|          | 粤份列表            | + 前建築格 [2] | ▶ 已建立的连接如嘴匹配3  | * 名称:      | device    |           | 2 0   | 1  |      |      |        |           |            |        | Q               |
| 0        | <b>新秋江市</b>     | 策略名称       |                |            |           |           |       |    | 创建时间 |      |        |           | 風作         |        | 101             |
| ß        |                 |            |                | * 主题:      | topic01   |           | ?     | 2  |      |      |        |           |            |        |                 |
| 9        |                 |            |                | • 权限:      | ✓ 发布(PUB) | ☑ 订阅(SUB) |       |    |      |      |        |           |            |        | thank           |
| <u>.</u> |                 |            |                | * 主题:      | topic02   |           | ? 🧿 💿 | 3  |      |      |        |           |            |        |                 |
| B        |                 |            |                |            |           |           |       | 1  |      |      |        |           |            |        |                 |
|          |                 |            |                | • 权限:      | ✓ 发布(PUB) | ✔ 订阅(SUB) |       |    |      |      |        |           |            |        |                 |
|          |                 |            |                |            | 十新增主题     |           |       |    |      |      |        |           |            |        |                 |
|          |                 |            |                |            |           |           | 4     |    |      |      |        |           |            |        |                 |
|          |                 |            |                |            |           |           | 确定    | 取消 |      |      |        |           |            |        |                 |
|          |                 |            |                |            |           |           |       |    |      |      |        |           |            |        |                 |
| 1        |                 |            |                |            |           |           |       |    |      |      |        |           |            |        |                 |

7. 策略创建成功后创建身份,认证方式选择密码认证,点击下一步提示选择策略,就选择 刚刚创建的策略,点击下一步会自动生成秘钥,将秘钥复制进一个 TXT 文档保存,后面登 录百度云平台需要将秘钥配置进参数。

| 0   | ◎ 华南 - 广州 |             |                          | Q  | Iŧ | 消息 | 帮助文档 | 企业组织   | 财务 | 0 |
|-----|-----------|-------------|--------------------------|----|----|----|------|--------|----|---|
| 88  | < 579zwux |             |                          |    |    |    |      |        |    |   |
| 88  |           |             | 创建身份 ×                   |    |    |    |      |        |    |   |
|     | 用户列表      | + estate 🖬  | 创建身份 > 2 设置策略 > 3 配置确认   |    |    |    |      | 输入身份名称 |    | a |
| ۲   | 身份列表      | <b>县份名称</b> | • 名称: zsmqt_test ⑦ • 3   | 横作 |    |    |      |        |    |   |
| 0   | 角略列表      |             |                          |    |    |    |      |        |    |   |
| ₿   |           |             | •认证方式: 〇 证书认证 💿 题词认证 🝸 👁 |    |    |    |      |        |    |   |
| 9   |           |             | 4                        |    |    |    |      |        |    |   |
| .©, |           |             | 0 取消                     |    |    |    |      |        |    |   |
| 3   |           |             |                          |    |    |    |      |        |    |   |
|     |           |             |                          |    |    |    |      |        |    |   |
|     |           |             |                          |    |    |    |      |        |    |   |
|     |           |             |                          |    |    |    |      |        |    |   |
|     |           |             |                          |    |    |    |      |        |    |   |
|     |           |             |                          |    |    |    |      |        |    |   |
|     |           |             |                          |    |    |    |      |        |    |   |

| 0  | ◎ 华南 - 广州 |            |                          |    | Q  | I# | <b>36</b> 8 | 聯助文档 | 企业组织   | 财务 | • |
|----|-----------|------------|--------------------------|----|----|----|-------------|------|--------|----|---|
| 88 |           |            |                          |    |    |    |             |      |        |    |   |
| 82 | 用户列表      | + 1922/910 | 创建导份                     | ×  |    |    |             | 3    | 输入身份名称 | (  | Q |
| 68 | 身份列表      | 身份名称       | ◇ 创建皂份 > 2 设置策略 > 3 配置流认 |    | 操作 |    |             |      |        |    |   |
| ۰  | 策略列表      |            |                          |    |    |    |             |      |        |    |   |
| 0  |           |            | - Year - Gente           |    |    |    |             |      |        |    |   |
| ₿  |           |            | 为设备选择单 device            | 1  |    |    |             |      |        |    |   |
| G  |           |            | 上 <del>-</del> 步 2       | 取浦 |    |    |             |      |        |    |   |
| 2  |           |            |                          | _  |    |    |             |      |        |    |   |
| 3  |           |            |                          |    |    |    |             |      |        |    |   |
| e  |           |            |                          |    |    |    |             |      |        |    |   |
|    |           |            |                          |    |    |    |             |      |        |    |   |
|    |           |            |                          |    |    |    |             |      |        |    |   |
|    |           |            |                          |    |    |    |             |      |        |    |   |
|    |           |            |                          |    |    |    |             |      |        |    |   |
| ≞  |           |            |                          |    |    |    |             |      |        |    |   |

8. 身份创建成功后再创建用户,点击下一步设置身份,选择刚刚创建的身份,然后点击确认设置成功。

| 0  | ◎ 华南 - 广州 |          |                                   | Q | 工単 | 满思 | 帮助文档      | 企业组织   | 财务 | <b>(1)</b> ~ |
|----|-----------|----------|-----------------------------------|---|----|----|-----------|--------|----|--------------|
| 88 | < 579zwux |          |                                   |   |    |    |           |        |    |              |
| 88 |           |          | 创建用户 ×                            |   |    |    |           |        |    |              |
| 55 | 用户到表      | + @### 1 | 1 创建用户 > ② 设置导份 > ③ 设置策略 > ④ 配置确认 |   |    | 3  | 79zwux/ 😫 | 输入用户系称 | С  | 2            |
| Ð  | 學份列表      | RAS      | * 名称: ZSDTU ② 0 3                 |   | 操作 |    |           |        |    | 有調調          |
| ۲  | 策略列表      |          |                                   |   |    |    |           |        |    |              |
| ₿  |           |          | 用户名: 579zwux/ZSDTU                |   |    |    |           |        |    |              |
| 0  |           |          | 4                                 |   |    |    |           |        |    | andhaci      |
| 2  |           |          | 取消                                |   |    |    |           |        |    | E            |
| 8  |           |          |                                   |   |    |    |           |        |    |              |
|    |           |          |                                   |   |    |    |           |        |    |              |
|    |           |          |                                   |   |    |    |           |        |    |              |
|    |           |          |                                   |   |    |    |           |        |    |              |
|    |           |          |                                   |   |    |    |           |        |    |              |
|    |           |          |                                   |   |    |    |           |        |    |              |
| Ð  |           |          |                                   |   |    |    |           |        |    |              |

| 0           | ◎ 华南,广淮   |                                            | Q I# % | 息 帮助文档 企业组织 财务 💔 🔧 |
|-------------|-----------|--------------------------------------------|--------|--------------------|
| 88          | < 579zwux |                                            |        |                    |
| - 88        |           | 创建用户 ×                                     |        |                    |
| 55          | Horas I   | ⊘ 創建用户 > 22 设置导份 > 3) 设置策略 > 4) 配置端认       |        | 579zwux/ 清敏入用户名称 Q |
| •           | 身份列表用户名   | * 景份: zsmqtt_test                          | 操作     | 有調調                |
| æ           | 腋斗列表      | + 部建<br>为设备选择 <mark>を</mark> zsmqtt_test 1 |        |                    |
| 9           |           | 上一步下一步 取消                                  |        | edback.            |
| <u>,©</u> , |           | 2                                          |        |                    |
| 4           |           |                                            |        |                    |
|             |           |                                            |        |                    |
| <u>=</u>    |           |                                            |        |                    |

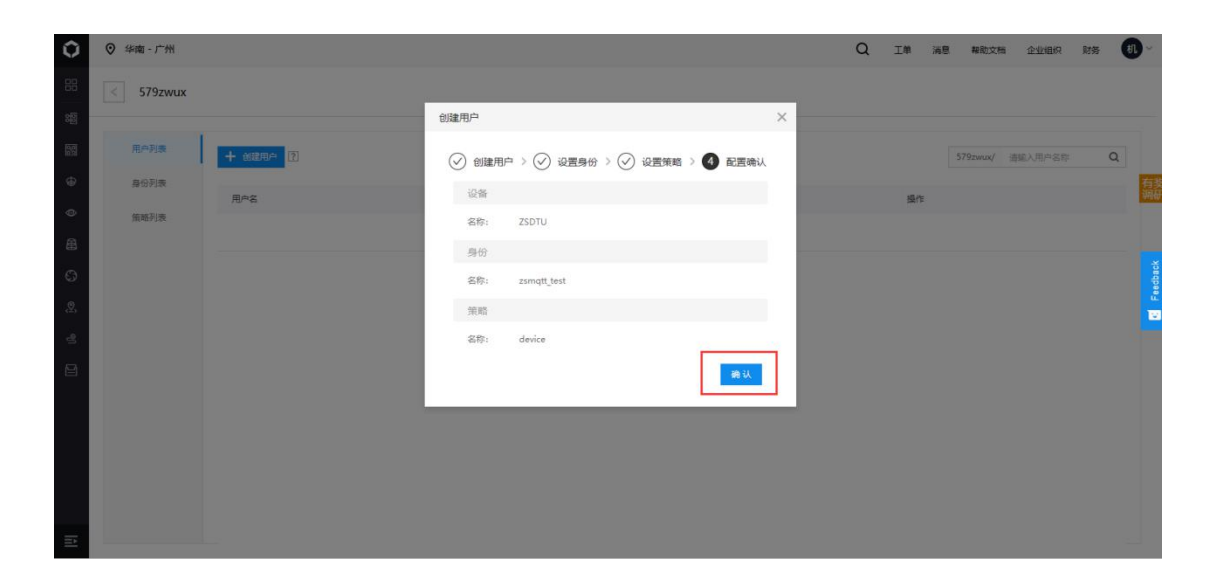

9. 用户创建成功后点击连接测试,将生成的秘钥填入身份秘钥,然后点击 connect 连接。

| 0   | ◎ 华南 - 广州 |               |        | с                   | Q I≇ | 消息    | 帮助文档     | 企业组织   | 财务 | <b>11</b> ~ |
|-----|-----------|---------------|--------|---------------------|------|-------|----------|--------|----|-------------|
| 88  | < 579zwux |               |        |                     |      |       |          |        |    |             |
| 82  |           |               |        |                     |      |       |          |        |    |             |
| 53  | 用户列表      | + 创建用户 ?      |        |                     |      |       | 579zwux/ | 清輸入用户名 | 粽  | Q           |
| Ð   | 身份列表      | 用户文           | 福述     | 创建时间                |      | 18.01 |          |        |    |             |
| 0   | 策略列表      | 579zwux/zsdtu | e<br>L | 2020-02-20 14:16:22 | Г    | 连接测试  | 编辑:删除    |        |    |             |
| ₿   |           |               |        |                     | -    |       |          |        | 21 | 1           |
| S   |           |               |        |                     |      |       |          |        |    | eedbac      |
| ,®, |           |               |        |                     |      |       |          |        |    | 123         |
| କ୍ଷ |           |               |        |                     |      |       |          |        |    |             |
| 8   |           |               |        |                     |      |       |          |        |    |             |
|     |           |               |        |                     |      |       |          |        |    |             |
|     |           |               |        |                     |      |       |          |        |    |             |
|     |           |               |        |                     |      |       |          |        |    |             |
|     |           |               |        |                     |      |       |          |        |    |             |
| ==  |           |               |        |                     |      |       |          |        |    |             |

| Ô        | 0 | 华南 - 广州               |                                                       | Q 工单 消息 帮助文档 企业组织 财务 🕔     | ·~       |
|----------|---|-----------------------|-------------------------------------------------------|----------------------------|----------|
| 88<br>88 | < | 链接配置                  |                                                       |                            |          |
| 88<br>8  |   | ∨ 步骤1 Connection ● 未连 | ž                                                     |                            |          |
| \$<br>\$ |   | *主机名称:                | 579zwux.mqtt.lot.gz.baidubce.com ● "第日: 8884 ● "用户ID" | DeviceId-etilibx8eyo       |          |
| 畠        |   | *用户名:                 | 5792xwu/zsdlu ● *身份面明: 1<br>Keep Alive:               | 60 SSL 🥪 👔 Clean Session 🗹 | ck<br>Ck |
| 9<br>2   |   | Last-Will Topic:      | 请输入Last-Will Topic Last-Will QoS                      | S: Last-Will Retain        | E Feedba |
| 4        |   | Last-Will Messages:   | 请做入Last-Will Messages                                 |                            |          |
|          |   |                       | connect 2                                             |                            |          |
|          |   | v 步骤2 Publish         | v                                                     | Subscriptions              |          |
|          |   | Topic:                | [2] QoS: 0 v Retain [                                 | Add New Topic Subscription |          |
| Đ        |   | Message:              |                                                       |                            |          |

10. 连接成功以后在第一个 Publish 的 Topic 中填入发布号 topic01, 在 Subscriptions 中新建一个 订阅号 topic02。

| 0   | ◎ 华庵 - 广州                 |                            | Q 工单 满思 和助文档 企业组织 财务 🕕 🔧   |
|-----|---------------------------|----------------------------|----------------------------|
| 88  | < 链接配置                    |                            |                            |
| 88  |                           | Add New Topic Subscription |                            |
| 133 | > 步骤1 Connection ● 运行中    | Qos 0 V                    |                            |
| 0   | ✓ 步骤2 Publish             | Topic 0 3                  |                            |
| ß   | Topic: topic01            |                            | Add New Topic Subscription |
| 0   | Message:                  | · 1 取消<br>第二               |                            |
| 8   |                           |                            | •                          |
| 8   | publish 如果主要没有必要发生的现象。会导致 | 198077                     |                            |
|     | ∨ 計選3 Messages            |                            |                            |
|     |                           |                            |                            |
|     |                           |                            |                            |
| E   |                           |                            |                            |

11. 接下来打开五模 4G DTU 参数配置软件,进行参数配置,将云开关关闭,网络通信协议 设置为 MQTT。将身份名称设置进 Client ID;用户名称设置进 username;身份秘钥设置进 password;主题 1 topic01 设置进订阅号 1;主题 2 topic02 设置进发布号 1;将项目域名和 IP 填入 MQTT 域名和端口号,设置完以后复位设备。

说明:五模 4G DTU 默认有 5 个发布号和订阅号,设备可以收到 5 个订阅号发送的消息,同时也可以往 5 个发布号发送消息,默认串口数据会往 5 个发布号发送消息。当用户只想要向某一个发布号发送消息时,需要加个前缀包 pubx:,比如往第一个发布号发送消息,发送的数据前加上 pub1:,往第二个发布号发送消息时加上 pub2:,以此类推。如果客户不需要多与的订阅号或者发布号,为了节约 MCU 资源,可以将多余的订阅号/发布号设置为空。测试时可以先配置一个订阅号和发布号。

参数配置程序 众山科技参数配置程序 (ZSTEL 4G DTU终端)

恢复出厂默认设置(X) 复位设备(Y) 文件操作(Z)

| 众联                                                                                                    | 万物                         | 客慧未来                     |
|----------------------------------------------------------------------------------------------------|----------------------------|--------------------------|
| 串口设置                                                                                                    |                            |                          |
| COM3 关闭串口 9600                                                                                                    | ▼ 8N1 ▼                    |                          |
| 参数名称                                                                                                    | 参数值                        |                          |
| 〈众山物联云梦頞〉                                                                                                    |                            |                          |
| 云开关                                                                                                    | 关闭                         | 开启或关闭众山物联云DTU模式          |
| <u>ZID</u>                                                                                                    |                            | 16位数字,出厂唯一编码,不可修改        |
| 云密码                                                                                                    | 000000                     | 云透传的鉴权密码,6位字符,用户可自由设置    |
| 〈常規DTU登录参数〉                                                                                                    |                            |                          |
| DTU身份识别ID                                                                                                    | 0000000                    | 8位字符,同一数据中心中须保证ID号是唯一的   |
| 数据中心登录密码                                                                                                    | 000000                     | 6位字符,用于DTU登陆中心时,进行身份验证   |
| 网络通信协议                                                                                                    | MQTT                       | ▼ TCP/UDP通信协议选择          |
| ·合井北山市 ) 谷北、<br>1日建筑拓中心多数/                                                                                                    |                            |                          |
| 主数据中心 IP地址或域名                                                                                                    |                            | 此版本仅支持单个中心               |
| 主数据中心侦听端口号                                                                                                    |                            | 建议使用10000-65000之间的端口号,可以 |
| 备用数据中心 IP地址或域名                                                                                                    |                            | 此版本仅支持单个中心               |
| 备用数据中心侦听端口号                                                                                                    |                            | 建议使用10000-65000之间的端口号,可以 |
| 〈串口通信参数〉                                                                                                    |                            |                          |
| 串口波特率                                                                                                    | 9600                       | 支持2400-115200波特率         |
|                                                                                                    | 0111                       | *#按片 店正片 五油技运汽型          |
| 通信参数设置透明传输                                                                                                    | 俞测试 _ 控制模式测试 _             |                          |
| 下行: AA 55 00 06 00 90 4F 46<br>上行: AA 55 00 04 00 F0 00 F4<br>[参数设置成功]<br>设置参数: 网络通信协议=MQTT<br>下行: AA 55 00 06 00 40 4D 51<br>上行: AA 55 00 04 00 F0 00 F4<br>[参数设置成功] | 01 28<br>08<br>00 E4<br>08 |                          |
| 串口状态 COM3打开成功,Baudf                                                                                                    | Rate=9600,参数=8N1           | 操作结果 [参数设置成功]            |

x

参数配置程序 众山科技参数配置程序 (ZSTEL 4G DTU终端)

恢复出厂默认设置(X) 复位设备(V) 文件操作(Z)

| <b>众联</b> 7                                                                                                    | 了物                                                       | 智           | 来未遗                                   |
|----------------------------------------------------------------------------------------------------|----------------------------------------------------------|-------------|---------------------------------------|
| 串口设置                                                                                                    |                                                          | -           | 法的                                    |
| [COM3 天闭串口 ] [9600                                                                                                    | ▼  8N1 ▼                                                 |             |                                       |
| 参数名称                                                                                                    | 参数值                                                      | 参数说明        |                                       |
| MQTT clientID                                                                                                    | zsmqtt_test                                              | 支持70位字符     | 符,MQTT 用户ID                           |
| MQTT username                                                                                                    | 579zwux/zsdtu                                            | 支持50位字符     | 守,MQTT 用户名                            |
| MQTT password                                                                                                    | LekrZP0j07UQ8XSb                                         | 支持50位字符     | 守,MQTT 用户密码                           |
| MQTT 订阅号1                                                                                                    | topic01                                                  | 支持50位字符     | 守,MQTT通信协议                            |
| MQII 订阅号2                                                                                                    |                                                          | 文持如位子礼      | 守,MQII通信协议                            |
| MQTT 订阅号3                                                                                                    |                                                          | 支持50位字符     | 守,MQTT通信协议                            |
| MQTT 订阅号4                                                                                                    |                                                          | 支持50位字符     | 守,MQTT通信协议                            |
| MQTT 订阅号5                                                                                                    |                                                          | 支持50位字符     | 守,MQTT通信协议                            |
| MQTT 发布号1                                                                                                    | topic02                                                  | 支持50位字符     | 守, MQTT通信协议                           |
| MQTT 发布号2                                                                                                    |                                                          | 支持50位字符     | 守,MQTT通信协议                            |
| MQTT 发布号3                                                                                                    |                                                          | 支持50位字符     | 守,MQTT通信协议                            |
| MQTT 发布号4                                                                                                    |                                                          | 支持50位字符     | 守,MQTT通信协议                            |
| MQTT 发布号5                                                                                                    |                                                          | 支持50位字符     | 守,MQTT通信协议                            |
| 〈IIQTT服务器参数配置〉                                                                                                    |                                                          |             |                                       |
| MQTT服务器IP地址或域名                                                                                                    | 579zwux.mqtt.iot.gz.b                                    | 服务器地址       |                                       |
| MQTT服务器端口号                                                                                                    | 1883                                                     | 监听端口号       | · · · · · · · · · · · · · · · · · · · |
|                                                                                                    | 测试 控制模式测试                                                |             |                                       |
| 下行: AA 55 00 0B 00 59 74 6F<br>上行: AA 55 00 04 00 F0 00 F4<br>[参教设置成功]<br>设置参数: MQTT 发布号1=topic02<br>下行: AA 55 00 0B 00 5E 74 6F<br>上行: AA 55 00 04 00 F0 00 F4 0<br>[参数设置成功] | 70 69 63 30 31 02 E4<br>08<br>70 69 63 30 32 02 EA<br>08 |             |                                       |
| 串口状态 COM3打开成功,BaudRa                                                                                                    | te=9600,参数=8N1 指                                         | <b>操作结果</b> | [参数设置成功]                              |

x

♀ 华南 - 广州 Q 工单 消息 帮助文档 企业组织 财务 机 🗸 Û 项目列表 34 条 362 分钟 ⑦
 ⑦
 ⑦
 ⑦
 ⑦
 ⑦
 ⑦
 ⑦
 ⑦
 ⑦
 ⑦
 ⑦
 ⑦
 ⑦
 ⑦
 ⑦
 ⑦
 ⑦
 ⑦
 ⑦
 ⑦
 ⑦
 ⑦
 ⑦
 ⑦
 ⑦
 ⑦
 ⑦
 ⑦
 ⑦
 ⑦
 ⑦
 ⑦
 ⑦
 ⑦
 ⑦
 ⑦
 ⑦
 ⑦
 ⑦
 ⑦
 ⑦
 ⑦
 ⑦
 ⑦
 ⑦
 ⑦
 ⑦
 ⑦
 ⑦
 ⑦
 ⑦
 ⑦
 ⑦
 ⑦
 ⑦
 ⑦
 ⑦
 ⑦
 ⑦
 ⑦
 ⑦
 ⑦
 ⑦
 ⑦
 ⑦
 ⑦
 ⑦
 ⑦
 ⑦
 ⑦
 ⑦
 ⑦
 ⑦
 ⑦
 ⑦
 ⑦
 ⑦
 ⑦
 ⑦
 ⑦
 ⑦
 ⑦
 ⑦
 ⑦
 ⑦
 ⑦
 ⑦
 ⑦
 ⑦
 ⑦
 ⑦
 ⑦
 ⑦
 ⑦
 ⑦
 ⑦
 ⑦
 ⑦
 ⑦
 ⑦
 ⑦
 ⑦
 ⑦
 ⑦
 ⑦
 ⑦
 ⑦
 ⑦
 ⑦
 ⑦
 ⑦
 ⑦
 ⑦
 ⑦
 ⑦
 ⑦
 ⑦
 ⑦
 ⑦
 ⑦
 ⑦
 ⑦
 ⑦
 ⑦
 ⑦
 ⑦
 ⑦
 ⑦
 ⑦
 ⑦
 ⑦
 ⑦
 ⑦
 ⑦
 ⑦
 ⑦
 ⑦
 ⑦
 ⑦
 ⑦
 ⑦
 ⑦
 ⑦
 ⑦
 ⑦
 ⑦
 ⑦
 ⑦
 ⑦
 ⑦
 ⑦
 ⑦
 ⑦
 ⑦
 ⑦
 ⑦
 ⑦
 ⑦
 ⑦
 ⑦
 ⑦
 ⑦
 ⑦
 ⑦
 ⑦
 ⑦
 ⑦
 ⑦
 ⑦
 ⑦
 ⑦
 ⑦
 ⑦
 ⑦
 ⑦
 ⑦
 ⑦
 ⑦
 ⑦
 ⑦
 ⑦
 ⑦
 ⑦
 ⑦
 ⑦
 ⑦
 ⑦
 ⑦
 ⑦
 ⑦
 ⑦
 ⑦
 ⑦
 ⑦
 ⑦
 ⑦
 ⑦
 ⑦
 ⑦
 ⑦
 ⑦
 ⑦
 ⑦
 ⑦
 ⑦
 ⑦
 ⑦
 ⑦
 ⑦
 ⑦
 ⑦
 ⑦
 ⑦
 ⑦
 ⑦
 ⑦
 ⑦
 ⑦
 ⑦
 ⑦
 ⑦
 ⑦
 ⑦
 ⑦
 ⑦
 ⑦
 ⑦
 ⑦
 ⑦
 ⑦
 ⑦
 ⑦
 ⑦
 ⑦
 ⑦
 ⑦
 ⑦
 ⑦
 ⑦
 ⑦
 ⑦
 ⑦
 ⑦
 ⑦
 ⑦
 ⑦
 ⑦
 ⑦
 ⑦
 ⑦
 ⑦
 ⑦
 ⑦
 ⑦
 ⑦
 ⑦
 ⑦
 ⑦
 ⑦
 ⑦
 ⑦
 ⑦
 ⑦
 ⑦
 ⑦
 ⑦
 ⑦
 ⑦
 ⑦
 ⑦
 ⑦
 ⑦
 ⑦
 ⑦
 ⑦
 ⑦
 ⑦
 ⑦
 ⑦
 ⑦
 ⑦
 ⑦
 ⑦
 ⑦
 ⑦
 ⑦
 ⑦
 ⑦
 ⑦
 ⑦
 ⑦
 ⑦
 ⑦
 ⑦
 ⑦
 ⑦
 ⑦
 ⑦
 ⑦
 ⑦
 ⑦
 ⑦
 ⑦
 ⑦
 ⑦
 ⑦
 ⑦
 ⑦
 ⑦
 ⑦
 ⑦
 ⑦
 ⑦
 ⑦
 ⑦
 ⑦
 ⑦
 ⑦
 ⑦
 ⑦
 ⑦
 ⑦
 ⑦
 ⑦
 ⑦
 ⑦
 ⑦
 ⑦
 ⑦
 ⑦
 ⑦
 ⑦
 ⑦
 ⑦
 ⑦
 ⑦
 ⑦
 ⑦
 ⑦ 本月计费消息条数 本月链接时长数 + 创建项目 设备型项目目前最多允许创建1个 请输入名称 Q 创建时间 🗘 操作 项目名称/Endpoint 类型 描述 地址 tcp://kp4art1.mqtt.iot.gz.baidubce.com:1883 ssl://kp4art1.mqtt.iot.gz.baidubce.com:1884 wss://kp4art1.mqtt.iot.gz.baidubce.com:443 2019-07-22 17:53:19 test01 kp4art1 制除用量统计 设备型 0 Ш tcp://579zwux.mqttiot.gz.baidubce.com:1883 ssl://579zwux.mqttiot.gz.baidubce.com:1884 wssi//579zwux.mqttiot.gz.baidubce.com:443 4gmqtt\_test 579zwux 连接百度云测试 2 2020-02-20 14:03:03 創除 用量统计 数据型 tcp://cdv5tk7.mqtt.iot.gz.baidubce.com:1883 ssl://cdv5tk7.mqtt.iot.gz.baidubce.com:1884 wss://cdv5tk7.mqtt.iot.gz.baidubce.com:443 wifi\_test cdv5tk7 数据型 🧕 2019-07-23 15:56:18 動除 用量统计

| 参数配置程序 众山科技参数配置程序                                                                                                    | (ZSTEL 4G DTU终端)      |                    |  |  |
|----------------------------------------------------------------------------------------------------|-----------------------|--------------------|--|--|
| 恢复出厂默认设置(X) 复位设备(Y) 1                                                                                                    | 文件操作(Z)               | -                  |  |  |
| <b>     たいまた</b> はのでので、     はので、     は | <b>了物</b>             | 智慧未来               |  |  |
| 参数名称                                                                                                    |                       | 参数说明               |  |  |
| 〈∎qTT网络通信相关参数设置〉                                                                                                    |                       |                    |  |  |
| MQTT clientID                                                                                                    | zsmqtt_test           | 支持70位字符,MQTT 用户ID  |  |  |
| MQTT username                                                                                                    | 579zwux/zsdtu         | 支持50位字符, MQTT 用户名  |  |  |
| MQTT password                                                                                                    | LekrZP0j07UQ8XSb      | 支持50位字符, MQTT 用户密码 |  |  |
| MQTT 订阅号1                                                                                                    | topic01               | 支持50位字符,MQTT通信协议   |  |  |
| MQTT 订阅号2                                                                                                    |                       | 支持50位字符,MQTT通信协议   |  |  |
| MQTT 订阅号3                                                                                                    |                       | 支持50位字符,MQTT通信协议   |  |  |
| MQTT 订阅号4                                                                                                    |                       | 支持50位字符,MQTT通信协议   |  |  |
| MQTT 订阅号5                                                                                                    |                       | 支持50位字符,MQTT通信协议   |  |  |
| MQTT 发布号1                                                                                                    | topic02               | 支持50位字符,MQTT通信协议   |  |  |
| MQTT 发布号2                                                                                                    |                       | 支持50位字符,MQTT通信协议   |  |  |
| MQTT 发布号3                                                                                                    |                       | 支持50位字符,MQTT通信协议   |  |  |
| MQTT 发布号4                                                                                                    |                       | 支持50位字符,MQTT通信协议   |  |  |
| MQTT 发布号5                                                                                                    | 1                     | 支持50位字符,MQTT通信协议   |  |  |
| 〈IIQTT版务器参数配置〉                                                                                                    |                       |                    |  |  |
| MQTT服务器IP地址或域名                                                                                                    | 579zwux.mqtt.iot.gz.b | 服务器地址              |  |  |
| <u>MQTT服务器端口号</u>                                                                                                    | 1883                  | 监听端口号 ~ ~          |  |  |
| 通信参数设置 透明传输                                                                                                    | 测试 _ 控制模式测试 _         |                    |  |  |
| 上行: AA 55 00 04 00 F0 00 F4<br>[参数设置成功]<br>下行: AA 55 00 04 E0 06 00 EA<br>上行: AA 55 00 04 00 F0 00 F4<br>[复位设备成功]<br>上行: 00                                                                                                    | 08                    |                    |  |  |
| ,<br>串口状态   COM3打开成功,BaudRa                                                                                                    | ate=9600,参数=8N1 损     |                    |  |  |

12. 将参数配置软件切换到控制模式测试,读取 DTU 状态,状态=5 就说明已经连接上百度 云服务器了,可以切换到透明传输测试,测试和百度云平台之间的通信。通过串口发送数据,可以在百度云平台步骤 3 Messages 可以查看串口上行的数据,从步骤 2 的 Message 填写数 据并 Publish, DTU 串口也会收到平台下发的数据。

| 参数配置程序 众山科技参数配置程序 (ZSTEL 4G DTU终端)<br>: 恢复出厂默认设置(X) 复位设备(Y) 文件操作(Z)                                                                                                    | ×                |
|----------------------------------------------------------------------------------------------------|------------------|
| 众联万物                                                                                                    | 智慧未来             |
| DTU状态=1,未注册状态<br>DTU状态=5,在线状态,已登录到数据中心<br>DTU状态=5,在线状态,已登录到数据中心                                                                                                    |                  |
|                                                                                                    |                  |
| · · · · · · · · · · · · · · · · · · ·                                                                                                    |                  |
| DTU状态访问<br>读DTU状态<br>2查询DTU版本/IMEI 读取设                                                                                                    | 设备时钟设置设备时钟读取信号强度 |
| 通信参数设置 透明传输测试 控制模式测试                                                                                                    |                  |
| $\begin{array}{c} \underline{+}\widehat{1}\widehat{1}: \texttt{AA} 55 00 05 E0 04 01 00 EA \\ \hline \uparrow\widehat{1}\widehat{1}: \texttt{AA} 55 00 04 E0 04 00 E8 \\ \underline{+}\widehat{1}\widehat{1}: \texttt{AA} 55 00 05 E0 04 01 00 EA \\ \hline \uparrow\widehat{1}: \texttt{AA} 55 00 04 E0 04 00 E8 \\ \underline{+}\widehat{1}\widehat{1}: \texttt{AA} 55 00 05 E0 04 05 00 EE \\ \hline \uparrow\widehat{1}: \texttt{AA} 55 00 04 E0 04 00 E8 \\ \underline{+}\widehat{1}\widehat{1}: \texttt{AA} 55 00 04 E0 04 00 E8 \\ \underline{+}\widehat{1}\widehat{1}: \texttt{AA} 55 00 05 E0 04 05 00 EE \\ \hline \uparrow\widehat{1}: \texttt{AA} 55 00 05 E0 04 05 00 EE \\ \end{array}$ |                  |
| 1<br>串口状态 COM3打开成功,BaudRate=9600,参数=8N1                                                                                                    | 操作结果 [复位设备成功]    |

| 岭南 - 广州      |                  |                |                                                                                                    |
|--------------|------------------|----------------|----------------------------------------------------------------------------------------------------|
| > 步骤1 Conne  | ction • 运行中      |                | 众联力物 智慧禾来                                                                                                    |
| ∨ 步攘2 Publis | h                |                | 对该显示窗口<br>  14:36:18 发送数据: 0000000000(1次]                                                                                                    |
| Topic:       |                  | 2 QoS:         | a 0 2                                                                                                    |
| Message:     | topic01          |                | -                                                                                                    |
|              |                  |                |                                                                                                    |
|              | publish如果主题没有设置  | 1发布权限,会导致连接断开  | <br>_ 文字输入窗口                                                                                                    |
| ∨ 梦骤3 Messa  | iges             |                | 发送数据<br>重复发送次数                                                                                                    |
| 202          | 0/2/20 下牛2:36:18 | Topic: tepic02 | Qot                                                                                                    |
| 0000000000 3 |                  | 3              | 夜:114字石, 送108字<br>                                                                                                    |
|              |                  |                | 通信参数设置 通知法输卵试 控制模式测试                                                                                                    |
|              |                  |                | Trip         AS 50 00 4E 00 40 80         Late control           Trip         AA 55 00 4E 00 40 80         Late control           Trip         AA 55 00 4E 00 40 80         Late control           Trip         AA 55 00 4E 00 40 80         Late control           Trip         AA 55 00 4E 00 40 80         Late control           Trip         AA 55 00 4E 00 40 80         Late control |
|              |                  |                | 11. 48 00 00 01 80 01 00 80                                                                                                    |

|               |                  |                |           | • 众日                                                                                 | 关万物                                                               | 智慧                 | 未来               |
|---------------|------------------|----------------|-----------|--------------------------------------------------------------------------------------|-------------------------------------------------------------------|--------------------|------------------|
| > 步骤1 Conne   | tion • 运行中       |                |           |                                                                                      |                                                                   |                    |                  |
| ∨ 步骤2 Publish |                  |                |           | 对话显示画山<br>14:36:18 发送数据:1<br>14:38:24 收到数据:1                                         | 0000000000 [1次]                                                   |                    |                  |
| Topic:        | topic01          | 0              | Qo\$: 0 🗸 |                                                                                      |                                                                   |                    |                  |
| Message:      | 1111111111       | 1              |           |                                                                                      |                                                                   |                    |                  |
|               |                  |                | •         |                                                                                      |                                                                   |                    |                  |
|               | publish 女果圣题没有设置 | 发布权限,会导致连接新开   |           | 文字输入窗口                                                                               |                                                                   |                    |                  |
| ∨ 步骤3 Messa   | ges              |                |           |                                                                                      |                                                                   |                    |                  |
| 2020          | //220 下午2:36:18  | Topic: topic02 | Qos: 0    |                                                                                      |                                                                   |                    | 新、126年末 90.100年1 |
|               | 0000000000       |                | 「 显示十六进制值 | MODBUSCRC                                                                            |                                                                   | 统: 120子15, 2,100子1 |                  |
|               |                  |                |           | 通信参数设置                                                                               | 透明传输测试 控制模式测试                                                     | it.                |                  |
|               |                  |                |           | 上行: AA 55 00 05 E0<br>下行: AA 55 00 04 E0<br>上行: AA 55 00 05 E0<br>下行: AA 55 00 04 E0 | 04 01 00 EA<br>04 00 E8<br>04 05 00 EE<br>04 00 E8<br>04 05 00 EE |                    |                  |